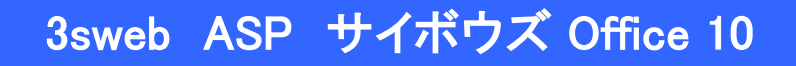

# ー般ユーザ向け モバイル設定手順書

シャープマーケティングジャパン株式会社

ビジネスソリューション社

第1版 2013/11/8

#### <u>タイ設定</u>

|   |                                                                                                    |                               | ĺ |
|---|----------------------------------------------------------------------------------------------------|-------------------------------|---|
| 1 | 個人設定 モバイル設定                                                                                                    |                               |   |
|   | アプリー覧 + リンク                                                                                                    | [1] 加藤 美咲(パスワード無し) ◆          |   |
|   | 1000 日本 1000 日本 1000 1000 | 加藤 実味(バスワード無し<br>編集           |   |
|   |                                                                                                    | パスワードの変更                      |   |
|   | 情シスへの依頼                                                                                                    | ◎ 個人設定                        |   |
|   |                                                                                                    | NUC                           |   |
|   | ます。                                                                                                    | お問い合わせ                        |   |
|   |                                                                                                    | ログアウト                         |   |
|   |                                                                                                    |                               |   |
|   | (余) (余)                                                                                                    |                               |   |
|   | 1 (月) @ 12 (火) @ 13 (水)                                                                                                    |                               |   |
|   |                                                                                                    |                               |   |
|   |                                                                                                    |                               |   |
|   | ◎基本設定 ◎詳細設定                                                                                                    |                               |   |
|   |                                                                                                    |                               |   |
|   | 18八設定(詳細)                                                                                                    |                               |   |
|   | 設定する項目を選んでください。                                                                                                    |                               |   |
|   | - 🔓 個人情報                                                                                                    |                               |   |
|   | ×**                                                                                                    |                               |   |
|   | 1-ザー店報 パスワード                                                                                                    | X-10-30 FK-10 Martin-7        |   |
|   |                                                                                                    |                               |   |
|   | ● トップ かっさい 本市                                                                                                    |                               |   |
|   |                                                                                                    | 1.000                         |   |
|   |                                                                                                    | 🎐 👳 🔟                         |   |
|   | トップページ デザイン                                                                                                    | アプリケーション 始めるメニュー 画面表示<br>メニュー |   |
|   |                                                                                                    |                               |   |
| 2 | ユーザ情報(モバイル)の変                                                                                                    | 更                             |   |
|   |                                                                                                    |                               |   |
|   | トップページ 個人設定(詳細) モ                                                                                                    | E/5470                        |   |
|   | 6                                                                                                    |                               |   |
|   |                                                                                                    |                               |   |
|   | 個人設定(モハイル)                                                                                                    | 説明                            |   |
|   | 設定する項目を選んでください                                                                                                    | ، ۱.                          |   |
|   | 1 FAAL                                                                                                    |                               |   |
|   | a contra                                                                                                    | 2                             |   |
|   |                                                                                                    |                               |   |
|   | ユーザー情報 ワインURL                                                                                                    | 設定ファイル                        |   |

(モパイル)

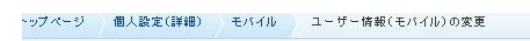

羌信(ケータイ)

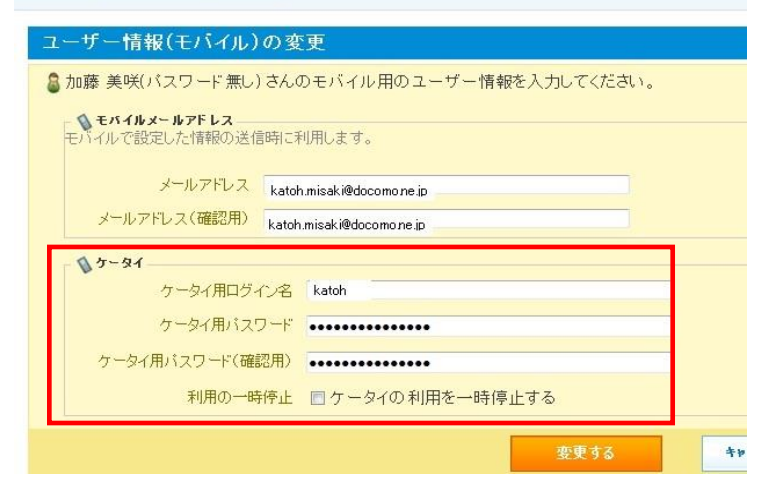

の送信(KUNAI)

 Office ケータイとは Office ケータイとは、 携帯ブラウザからサイボウズOffice 10 のス ケジュールの更新や伝言などを利用する機 能です。

### 対象の携帯ブラウザ

| docomo   | iモード対応端末                       |
|----------|--------------------------------|
| au       | EzWEB端末(CDMA 1X WIN対応)         |
| Softbank | Yahoo!ケータイ端末(ソフトバンク<br>3Gシリーズ) |

- システム設定画面 画面右上の歯車のマークをクリック、 システム設定を開きます
- システム設定画面(詳細設定) モバイルメニューを開きます。

- モバイルメールアドレス(KUNAI利用時) ・メールアドレス
  - ・メールアドレス(確認用)
- ケータイ
  - ・ケータイ用ログイン名
  - ケータイ用パスワード
  - ・ケータイ用パスワード(確認用)
- ケータイ利用の一時中止 ・利用の一部停止 □ 携帯電話から利用できない状態にする

# 3 ログインURLの送信(ケータイ)

| 個人設定(モバイル) 説明                                               |                                |
|-------------------------------------------------------------|--------------------------------|
| 設定する項目を選んでください。                                             |                                |
| ▲ <b>モバイル</b><br>ユーザー情報<br>(モパイル)<br>の送信(ケータイ)<br>の送信(ケータイ) | P-1/L<br>UNAI)                 |
|                                                             | (注)システム設定で事前に以下を設定してくださ        |
|                                                             | システム設定はシステム管理者が行います。           |
| 「ページ 個人設定(詳細) モバイル ロクイ                                      | シリRLの達信(ケータイ)<br>・ケータイのログインURL |
| ログインURLの送信(ケータイ)                                            |                                |
| 🔓 高橋 健太 さんに、ケータイ用のログィ                                       | ンURLを送信します。 ログインURLの送信(ケータイ)   |
| モバイル用のユーザー情報 変更する                                           | 「送信する」をクリックします。                |
| ケータイ用ログイン名 katoh                                            |                                |
| エヴィルマールマピレマ                                                 |                                |

4 携帯ブラウザからアクセス

| ID ログイン名                               |
|----------------------------------------|
|                                        |
| <b>ア</b> パスワート                         |
|                                        |
| 1 ログ・イン                                |
| Version 10.0.1(20131018091<br>643) ASP |
| Copyright(C)2013 Cybozu                |
|                                        |
|                                        |

 ログインURLへアクセス 携帯メールを受信し、
 メール本文にあるURLにアクセスします。

携帯メールアドレスとケータイログイン名 で設定したログイン名とパスワードで ログインします。

|                                                                                                    | KUN                                                                                                    | AI 設                                                           | 定                                                                                                    |
|----------------------------------------------------------------------------------------------------|----------------------------------------------------------------------------------------------------|----------------------------------------------------------------|----------------------------------------------------------------------------------------------------|
| 1 スマートフォンアプリ入手方法<br><b>1 スマートフォンアプリ入手方法</b><br><b>1 スマートフォンアプリ入手</b> 方法                                                                                              | <対象アプリ><br>ホーム画面<br>スケジュール<br>メール<br>メッセージ<br>ワークフロー<br>お気に入り<br>通知一覧<br>ダウンロード<br>アドレス帳<br>カスタムアプリ<br>Cybozu.net                             | · Andro                                                        | <ul> <li>KUNAIとは、スマートフォンからサイボウズ<br/>Office 10 のスケジュールの更新や伝言など<br/>を利用する機能です。</li> <li>対象のスマートフォン <ul> <li>iPhone</li> <li>Android</li> </ul> </li> </ul>                                                                       |
| サイボウズ KUNAI for iPhone I<br>からダウンロードできます。<br>【App Store の利用について】<br>App Store を利用するには、ITU<br>アカウントが必要です。<br>他のインストール方法<br>端末でQRコードを読み取る<br>※QRコードの読み取りには、C<br>が必要です。 | は、App Store<br>unes Store の<br>QRコードアプリ                                                                                                    | サイボ<br>play™<br>【Google<br>カウン<br>Andro<br>Andro<br>み変この<br>ま。 | ウズ KUNAI for Android™は、Google Storeから入手できます。 de play™ Storeの利用について】 e play™ Storeを利用するには、Googleア トが必要です。 /ンストール方法 id端末からQRコードを読み取って id™端末でダウンロード※QRコードの読 lには、QRコードアプリが必要です。 OURLはWebブラウザーではエラーになり Google play™ Storeアプリで開いてくださ |
| 2 個人設定 モバイル設定<br>アプリー覧・ <b>レ</b> ク・<br>単元版<br>アプリー覧・ <b>レ</b> ク・<br>単元版<br>アアドレス値<br>2-5-83<br>ます。                                                                   | <ul> <li>加藤 美咲(パスワード無し)・</li> <li>加藤 美咲(パスワード無し<br/>編集</li> <li>パスワードの変更</li> <li>個人設定</li> <li>オレプ</li> <li>お問い合わせ</li> <li>ログアウト</li> </ul> |                                                                |                                                                                                    |

(←前週) ←前日 | 今日| 翌日 ▶ | 翌週 ▶

9:00-10:00 会議総務会議 O %

| ◎基本設定      | 《詳細設定      |               |       |                      |
|------------|------------|---------------|-------|----------------------|
| 個人設定(調     | <b>羊細)</b> |               |       |                      |
| 設定する項目を対   | 選んでください    | •             |       |                      |
| - 🔓 個人情報 - |            |               |       |                      |
| ユーザー情報     | パスワード      | (1)<br>メキル注意知 | EISTU | <b>888</b><br>Myゲルーフ |
|            |            |               |       |                      |

3ユーザ情報(モバイル)の変更

~ップページ 個人設定(詳細) モバイル ユーザー情報(モバイル)の変更

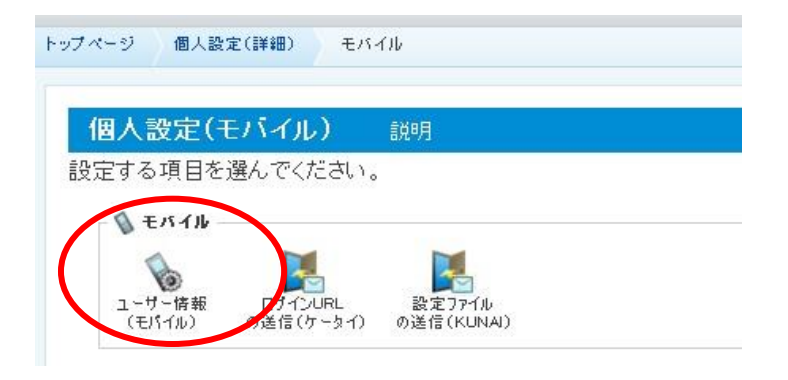

| 藤 美咲(バスワード無し)                  | さんのモバイル用のユーザー情報を入力してください。 |
|--------------------------------|---------------------------|
| ● モバイルメールアドレス<br>バイルで設定した情報の送信 | 時に利用します。                  |
| メールアドレス                        | katoh.misaki@docomone.jp  |
| メールアドレス(確認用)                   | katoh.misaki@docomone.jp  |
| ● ケータイ た、 5 / 用口だ //           | 2 Luck                    |
| クニタイ用ロンイ                       |                           |
| ケータイ用ハスワ                       |                           |
| ケータイ用バスワード(確認                  |                           |
| 利用小小市                          | 高山 同 ケ、カノの 利田な 」時位 山士を    |

- モバイルメールアドレス(KUNAI利用時)
  - ・メールアドレス
  - ・メールアドレス(確認用)
- ケータイ
  - ・ケータイ用ログイン名
  - ・ケータイ用パスワード
  - ・ケータイ用パスワード(確認用)
- ケータイ利用の一時中止
   ・利用の一部停止
   □ 携帯電話から利用できない状態にする
- 4-1. 【設定ファイルを利用する場合】 設定ファイルの送信(KUNAI)

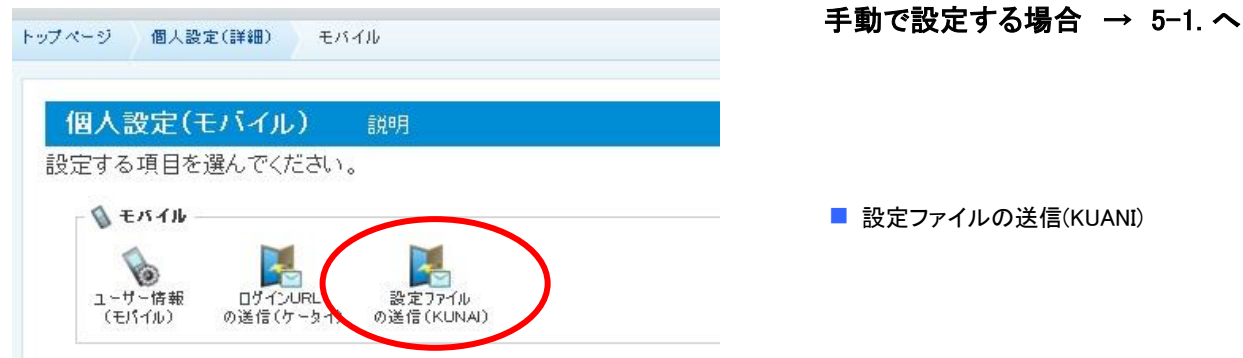

| モバイル用のユーザー情報          | 変更する                                                | 「送信する」をクリ |
|-----------------------|-----------------------------------------------------|-----------|
| モバイルメールアドレス           | naka.ichiroh@docomo.ne.jp                           |           |
| 設定内容                  |                                                     |           |
| ログインURL               | https://ofs01.3sweb.ne.jp/ofs/ofs9_demo/cbag/ag.cgi |           |
| 基本認証(アカウント名)          |                                                     |           |
| サイボウズ Officeのログィ      | 名 tanaka                                            |           |
| 77-17+14              |                                                     |           |
| ベッートフォフィ<br>き信したメールをK | JNAIをインストールしている端末で開く                                |           |

手順の詳細は、次のページを参照してくださ

http://manual.cybozu.co.jp/office9/user/perso nal\_info.html#kunai

このメールは自動で送信されています。 不明な点はシステム管理者にご相談くださ

"KUNAI"で開く

キャンセル

🔆 画面はiPhone です

4-3. メールの添付ファイルをタップし、KUNAIを起動する

>

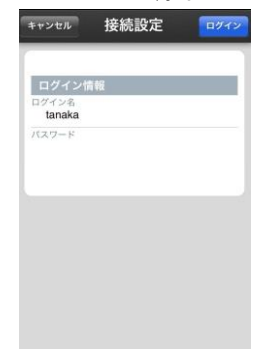

手順の詳細は、次のページを参照してくださ

http://manual.cybozu.co.jp/office9/user/perso nal\_info.html#kunai

このメールは自動で送信されています。 不明な点はシステム管理者にご相談くださ

tanaka.kunaisetting 0.3 KB

4

110

い。

.

C

**T** 

■ ログイン ・ログインアカウント ・パスワード

<u>
ログイン</u>
をタップします

接続できれば設定は完了です。 接続できないときは、手動で設定する場合 の5-1.以降を順にご確認ください。

(注意)

・ご利用のメールソフトによって、メールで受信した設定ファイルをタップしても、ファイルが 起動しない場合があります。

・その場合は、設定ファイルをmicroSDカードに保存してから、設定ファイルを起動してください。KUNAIのログイン情報を入力する画面で、各項目を入力し、[ログイン]をタップする

## 【手動で設定する場合】

5-1. 設定を始める はじめに画面で、KUNAIから接続するサイボウズ製品が、対 応製品に含まれていることを確認し、[設定をはじめる] をタッ プする

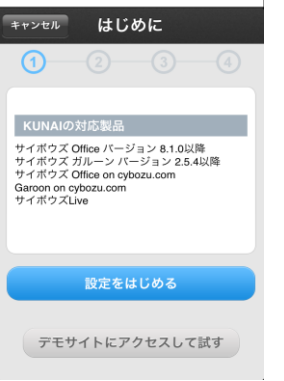

5-2. アクセスURL、認証の設定

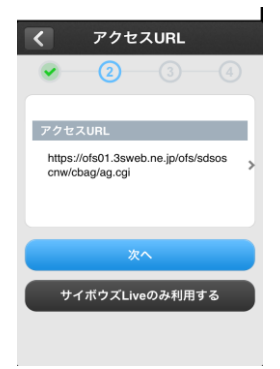

5-3. ログイン情報

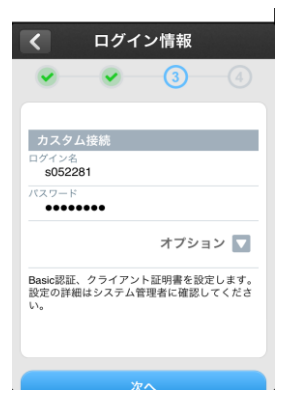

5-4. シンクする

シンクが終了すると、KUNAIのスケ ジュールの画面が表示されます。

以上で接続設定は完了です。

- アクセスURL、認証の設定
   ・アクセスURL
   ご利用中のOffice9のURLを入力します。
   https://ofsXX.3sweb.ne.jp/~/~/cbag/ag.cgi?
- 「次へ」をタップします

「サイボウズLiveのみ利用する」は設定不

- ログイン ・ログインアカウント ・パスワード
  - Basic認証の使用
     「オフ」
     ・クライアント証明書
     「オフ」
     ・サーバー証明書の検証
     「オン」

「次へ」をタップします

## 5-5. ログイン情報

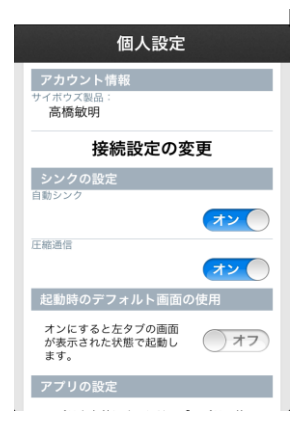

# 5-6. アプリ設定

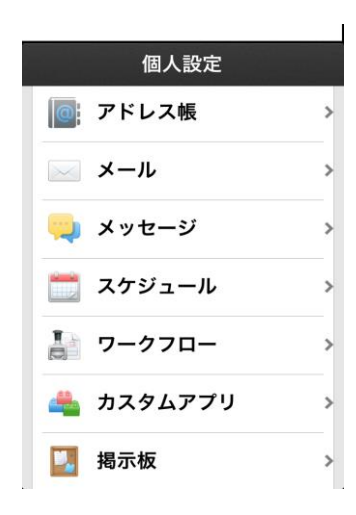

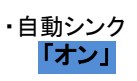

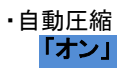

・起動時のデフォルト画面の使用
 「オフ」
 前回KUNAIを終了した時
 に開いていた画面が、
 KUNAIの起動時に表示されます
 「オン」

1番左のタブに設定されて いるアプリの画面が、 KUNAIの起動時に表示さ カキオ

・アプリの使用

・シンク期間 「1週間前」

各種アプリケーションの設定 詳細設定が可能です